## Process to extract active member listing from MercerSpectrum.

This document will assist you with extracting an active member list that includes the members fund details (fund name, ABN, SPIN and USI).

- 1. Log in to MercerSpectrum.
- 2. Go to 'Reports' in the links bar and click 'Member Reports'.

| Home Contributions | Members Search | Change Details | Choice of Fund | Feedback | Reports         |
|--------------------|----------------|----------------|----------------|----------|-----------------|
| SuperStream        |                |                |                |          | Member Reports  |
|                    |                |                |                |          | Employee Advice |

3. On the Member reporting page, please ensure you have ticked 'Include Payroll Number' and the member status is correct. All other fields can be left blank as per below. Click Search and Download.

| Member F                             | eporting<br>for reporting                 |                        |
|--------------------------------------|-------------------------------------------|------------------------|
|                                      | Return Search and Display Search and Down | nload Clear All Values |
|                                      | Note: All highlighted fields accept * wi  | ildcard searches       |
| Fund Name                            | <all></all>                               |                        |
| Member First<br>Name                 |                                           |                        |
| Member Last<br>Name<br>Member Number |                                           |                        |
| Member Status                        | <current></current>                       |                        |
| TFN Supplied<br>Status               | <a) > ¥</a) >                             |                        |
| Date Created (<br>DD-MM-YYYY)        |                                           |                        |
| Include First<br>Contribution        |                                           |                        |
| Include Payroll                      | 2                                         |                        |
| TFN Supplied<br>Status               |                                           |                        |

4. A .txt file of all active members will download. Save this to your computer. Open the below Excel spreadsheet 'Member List with funds' and navigate to Data>Get external data and click From Text. Search for your txt file you saved to your computer and click import.

| 85                 |                                                              |                         |                                                    |                  |              |                                   | Me                        | mber  | list with funds.xls | - Excel         |                   |                                                                  |                                                   | 1C             |        |
|--------------------|--------------------------------------------------------------|-------------------------|----------------------------------------------------|------------------|--------------|-----------------------------------|---------------------------|-------|---------------------|-----------------|-------------------|------------------------------------------------------------------|---------------------------------------------------|----------------|--------|
| File               | Home Insert                                                  | Page Layou              | it Formulas Data                                   | Review           | View         | e.Wa                              | rking                     | MN    | AC Templates        | PDF-XCH         | nange             | 🛛 Tell me what you                                               | want to do                                        |                |        |
| A From A<br>From W | ccess<br>/eb<br>From Other<br>sources *<br>Get External Data | Existing<br>Connections | New<br>Query + Co Recent Source<br>Get & Transform | Refresh<br>All * | Conr<br>Prop | nections<br>erties<br>Links<br>ns | ĝ↓ <mark>Z</mark><br>Z↓ S | ort S | Filter              | ply .<br>nced C | Text to<br>olumn: | Flash Fill Flack Fill Flack Puplicates State Validation Data Too | Consolidate<br>Relationships<br>Manage Data Model | What<br>Analy: |        |
| 14                 | * : ×                                                        | √ <i>f</i> x            |                                                    |                  |              |                                   |                           |       |                     |                 |                   |                                                                  |                                                   |                |        |
|                    |                                                              |                         |                                                    |                  |              |                                   |                           |       |                     |                 |                   |                                                                  |                                                   |                | =      |
| A                  | В                                                            | С                       | D                                                  | E                | F            | G                                 | н                         | 1     | J                   |                 | к                 | L M                                                              | N                                                 | 0              | х      |
| FEN E              | MPLOYER NAME                                                 | GIVEN NAME              | OTHER GIVEN NAME                                   | SURNAME          | DOB FU       | IND CODE                          | SPIN                      | ABN   | MEMBER NUM          | BER STA         | TUS               | DATE CREAT                                                       | TED PAYROLL NUMBER                                | USI            | Member |
| 3                  |                                                              |                         |                                                    |                  |              |                                   |                           |       |                     |                 |                   |                                                                  |                                                   |                | fund   |

5. In the Text Import wizard ensure to follow the below steps.

## • Set file type to delimited and click next

|                                                                             | - Step 1 of 3               |                  |               |                 |                |          | X                                     |
|-----------------------------------------------------------------------------|-----------------------------|------------------|---------------|-----------------|----------------|----------|---------------------------------------|
| The Text Wizard has                                                         | determined tha              | t your data is l | Delimited.    |                 |                |          |                                       |
| If this is correct, cho                                                     | ose Next, or cho            | oose the data t  | ype that be   | st describes yo | our data.      |          |                                       |
| Original data type                                                          |                             |                  |               |                 |                |          |                                       |
| Choose the file typ                                                         | e that best des             | cribes your dat  | ta:           |                 |                |          |                                       |
| Delimited                                                                   | - Characters s              | such as comma    | is or tabs se | parate each fie | eld.           |          |                                       |
| O Fixed width                                                               | - Fleids are al             | igned in colur   | nns with sp   | aces between    | each field.    |          |                                       |
| Start import at row:                                                        | 1                           | File origin:     | MS-DOS        | (PC-8)          |                |          | ~                                     |
|                                                                             |                             |                  |               |                 |                |          |                                       |
| <u>My</u> data has head                                                     | ders.<br>Jsers\kate-ellioti | t\Desktop\Aus    | net-Mondo     | P\Ausnet 78     | 079798173 EQ90 | 018.txt. |                                       |
| My data has hear<br>Preview of file C:\L<br>1<br>3                          | ders.<br>Jsers\kate-ellioti | t\Desktop\Aus    | net-Mondo     | P\Ausnet 78     | 079798173 EQ9( | 018.txt. | <b>_</b> ^                            |
| My data has hear<br>Preview of file C:\L<br>1<br>2<br>3<br>4<br>5           | ders.<br>Jsers\kate-ellioti | t\Desktop\Aus    | net-Mondo     | P\Ausnet 78     | 079798173 EQ9( | 018.txt. | _ ^                                   |
| My data has hear<br>Preview of file C:\L<br>1<br>2<br>3<br>4<br>5<br>5<br>4 | ders.<br>Jsers\kate-elliot  | t\Desktop\Aus    | net-Mondo     | P\Ausnet 78     | 079798173 EQ9( | 018.txt. | · · · · · · · · · · · · · · · · · · · |

## • Set the delimiters to comma and click next.

| s screen lets you<br>view below.                                                           | set the delimiters             | your data contains. Y   | ou can see how y | our text is affecte | d in the |
|--------------------------------------------------------------------------------------------|--------------------------------|-------------------------|------------------|---------------------|----------|
| limiters<br>] Tab<br>] Se <u>m</u> icolon<br>] <u>Comma</u><br>] Space<br>] <u>O</u> ther: | Treat conse<br>Text gualifier: | cutive delimiters as or | ne<br>V          |                     |          |
|                                                                                            |                                |                         |                  |                     |          |
| ta <u>p</u> review                                                                         |                                |                         |                  |                     |          |
| sta <u>p</u> review                                                                        |                                |                         |                  | ·                   |          |

• Click Finish. You will see a pop up. Ensure the data is going into the existing worksheet at =\$A\$2 as shown below.

| Text Import Wizard - Step 3 of 3      |                                |                          | ?          | ×h         |                                  |                 |          |
|---------------------------------------|--------------------------------|--------------------------|------------|------------|----------------------------------|-----------------|----------|
| This screen lets you select each colo | umn and set the Data Format.   |                          |            | 6          |                                  |                 |          |
| Column data format                    |                                |                          |            | 1.         |                                  |                 |          |
| <u>G</u> eneral                       | 'General' converts numeric val | ues to numbers, date val | ues to dat | es and ic  |                                  |                 |          |
| () <u>I</u> ext                       | all remaining values to text.  |                          |            |            |                                  |                 |          |
| O Date: DMY                           |                                | Advanced                 |            |            | Impact Data                      | 2               | $\sim$   |
| O Do not import column (skip)         |                                |                          |            |            | Import Data                      |                 | ^        |
|                                       |                                |                          |            |            | Select how you want to view this | data in your wo | orkbook. |
|                                       |                                |                          |            |            | 🛅 🛞 Table                        |                 |          |
|                                       |                                |                          |            | K          | 📝 🔵 PivotTable Report            |                 |          |
| Data preview                          |                                |                          |            | Α.         | 📑 🔘 PivotChart                   |                 |          |
| Data <u>P</u> rintin                  |                                |                          |            | -          | 📄 🔘 Only Create Connectio        | on              |          |
| GenerGeneral Gen                      | eralGeneral General Gen        | eral General             | Gen        | 2 <b>2</b> | Where do you want to put the da  | ita?            |          |
| 27 Mc                                 |                                |                          |            | ^          | Existing worksheet:              |                 |          |
|                                       |                                |                          |            |            | =SAS2                            | 1               |          |
|                                       |                                |                          |            | ~          | ○ <u>N</u> ew worksheet          |                 |          |
| <                                     |                                | \$ <sup>5</sup>          |            | >          | Add this data to the Data Mod    | iel             |          |
|                                       | Cancel                         | Back                     | Ein        | ich        | Properties                       | v (-            | ncal     |

You now have a list of all of your active members. You may need to change the member number field to the correct format. You can do this following below steps.

Highlight the column you need to change. Right click and select format cells. Then ensure it is set to number and the decimal places is set to 0.

|            | Click Here     | 3       | ς Cut                 | ou         | Format Cells           |                                                  | ? X               |
|------------|----------------|---------|-----------------------|------------|------------------------|--------------------------------------------------|-------------------|
| F          | 1              | E       | <u>Сору</u>           |            | Number Alignment       | Font Border Fill Protection                      |                   |
| -F         | MEMBER NUNST   | 1       | Paste Options:        |            | Category:              |                                                  |                   |
| 19         | 944627325 Ac   | -       | n                     |            | General                | Sample                                           |                   |
| ;3         | 1.20132E+13 Ac | J       | Paste Special         | ٨          | Currency               | MEMBER NUMBER                                    |                   |
| ;3         | 1.20132E+13 Ac | MEMBE   | Incert                | CREA       | Date                   | Ure 1000 Separator ()                            |                   |
| ;3         | 1.20132E+13 Ac | 944     | Delete                | /201:      | Percentage<br>Fraction | Negative numbers:                                |                   |
| <b>j</b> 9 | 20474 Ac       | 3 1.201 | Delete                | /2018      | Scientific<br>Text     | 1234                                             | ~ E               |
| 20         | 16331230 Ac    | 3 1.201 | Clear Contents        | /201       | Special<br>Custom      | -1234                                            |                   |
| <b>j</b> 8 | 223222 Ac      | 3 1.201 | Eormat Cells          | /2019      |                        | 1224                                             |                   |
| )1         | 101295293 Ac   | 16      | Column Width          | /2020      |                        |                                                  |                   |
| 11         | 110843752 Ac   | 2 10    | Hide                  | /2010      |                        |                                                  |                   |
| )1         | 101638120 Ac   | 101     | Unhide                | /201       | ×.                     |                                                  | ~                 |
| )7         | 6995008 Ac     | 11084   | 3752 Active N 21      | 1/09/2018  | Number is used for gen | eral display of numbers. Currency and Accounting | offer specialized |
| 35         | 6.7979E+13 Ac  | 101 0   | alibri - 11 -         | A A \$     | formatting for monetar | y value.                                         |                   |
| 35         | 6.7979E+13 Ac  | 7 6 .   | $T = h \cdot \Lambda$ | • III • '  |                        |                                                  |                   |
| ;9         | 1001151701 Ac  | 6.79,-  |                       | 1 16/ 2011 |                        |                                                  | OK Cancel         |
| 37         | 405515 Ac      | 6.7979  | E+13 Active N         | 5/12/2018  |                        |                                                  | Trancer           |

How to add USI and fund list.

6. Go to 'change details' in the links bar and click 'Funds'.

| Home   Contributions   Members   Search | Change Deta | Is Choice of Fund   Feedback   Reports |
|-----------------------------------------|-------------|----------------------------------------|
| SuperStream                             | Employer    |                                        |
|                                         | Users       |                                        |
| Z Click here to                         | Funds       | d Administrator feedback               |
|                                         | Members     |                                        |

7. Highlight fund list, copy and paste into the Master Fund List in the excel spreadsheet.

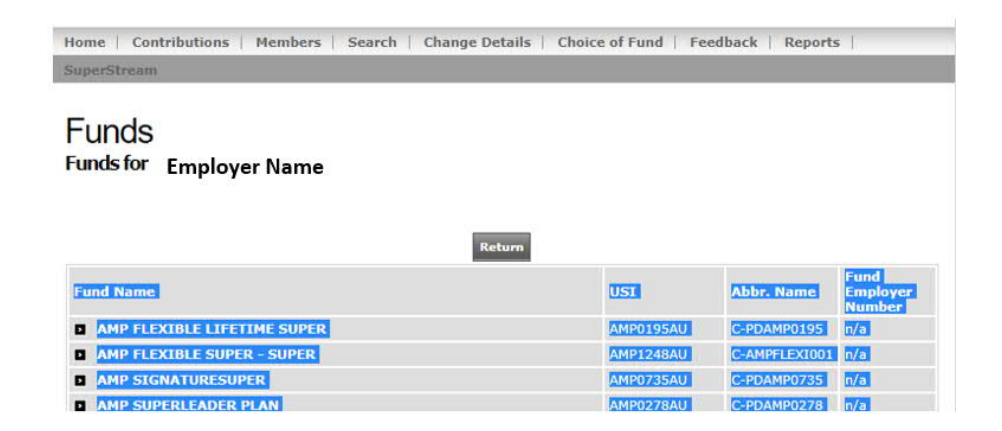

When you paste in excel ensure you press ctrl on your keyboard or click the clipboard. Then select 'Match destination formatting'.

| 1 | A                                    | В             | C                     | D                              | E | F | G         | н            | 1           | J     |
|---|--------------------------------------|---------------|-----------------------|--------------------------------|---|---|-----------|--------------|-------------|-------|
| 1 | Fund<br>Name                         | USI           | Abbr.<br>Name         | Fund<br>Employe<br>r<br>Number |   |   |           |              |             |       |
| 2 | AMP<br>FLEXIBLE<br>LIFETIME<br>SUPER | AMP0195<br>AU | C-<br>PDAMP01<br>95   | n/a                            |   |   |           |              |             |       |
| 3 | AMP<br>FLEXIBLE<br>SUPER -<br>SUPER  | AMP1248<br>AU | C-<br>AMPFLEXI<br>001 | n/a                            |   |   |           |              |             |       |
| 4 | AMP<br>SIGNATU<br>RESUPER            | AMP0735<br>AU | C-<br>PDAMP07<br>35   | n/a                            |   |   |           |              |             |       |
| 5 | AMP<br>SUPERLE<br>ADER<br>PLAN       | AMP0278<br>AU | C-<br>PDAMP02<br>78   | n/a                            |   |   | Paste Opt | ions:        |             |       |
|   | SMART<br>CHOICE                      | MMF2076<br>AU | C-<br>ANZSMAR<br>T001 | n/a                            |   |   | Mate      | h Destinatio | n Formattin | g (M) |

You will then have a list of all your funds. You can remove duplicates by highlighting all you columns going to Data>Remove duplicates and clicking OK in the pop up box.

| B                          | <b>र्डि</b> देव द     |                         |                         |                      |                               |                  | Member list with funds.xlsx - Excel |                 |                    |           |         |                   |             |                                             |
|----------------------------|-----------------------|-------------------------|-------------------------|----------------------|-------------------------------|------------------|-------------------------------------|-----------------|--------------------|-----------|---------|-------------------|-------------|---------------------------------------------|
| File                       | Hom                   | e Insert                | Page Layou              | ıt Formulas          | Data                          | Review           | View                                | Develope        |                    | e.Working | MMC Tem | plates            | PDF-XChange | ♀ Tell me what                              |
| 👌 From<br>🍓 From<br>👌 From | Access<br>Web<br>Text | From Other<br>Sources * | Existing<br>Connections | New Query + Co Recen | Queries<br>Table<br>t Sources | Refresh<br>All • | Connect                             | ions ⊉↓<br>≊ ∡↓ | Z A<br>A Z<br>Sort | Filter    | Clear   | Text to<br>Column | Flash Fill  | ates <sup>©</sup> Relation <b>* ™</b> Manag |
|                            | Get                   | External Data           |                         | Get & Transf         | orm                           | 0                | Connections                         |                 |                    | Sort & Fi | lter    |                   | Dat         | a Tools                                     |

8. Adjust the fund list to have the Abbr. Name/Fund Code at the beginning. This is necessary for the Vlookup formula to work. It should appear as per below.

|    | A                                                         | В                                      | с |               |   |  |  |
|----|-----------------------------------------------------------|----------------------------------------|---|---------------|---|--|--|
| 1  | Fund Code                                                 | Fund Name                              | - | USI           | - |  |  |
| 2  | C-PDAMP0195                                               | AMP FLEXIBLE LIFETIME SUPER            |   | AMP0195AU     |   |  |  |
| 3  | C-AMPFLEXI001                                             | AMP FLEXIBLE SUPER - SUPER             |   | AMP1248AU     | J |  |  |
| 4  | C-PDAMP0735                                               | AMP SIGNATURESUPER                     |   | AMP0735AU     |   |  |  |
| 5  | C-PDAMP0278                                               | AMP SUPERLEADER PLAN                   |   |               |   |  |  |
| 6  | C-ANZSMART001                                             | ANZ SMART CHOICE SUPER                 |   | MMF2076AU     |   |  |  |
| 8  | C-PDASG0007                                               | ASGARD EMPLOYEE SUPERANNUATION ACCOUNT |   | ASG0007AU     |   |  |  |
| 10 | C-ASGARDIN001                                             | ASGARD INFINITY EWRAP SUPER ACCOUNT    |   | 9019441036500 |   |  |  |
| 12 | C-PDAET0100 AUSTRALIAN ETHICAL RETAIL SUPERANNUATION FUND |                                        |   | AET0100AU     |   |  |  |
| 13 | C-PDSTA0100                                               | AUSTRALIANSUPER                        |   | STA0100AU     |   |  |  |

9. Navigate back to your active member list and enter below formulas in the columns specified

Fund Name: =VLOOKUP(G2,'Master Fund List'!A:C,2,FALSE) USI: =VLOOKUP(G4,'Master Fund List'!A:C,3,FALSE)

You can then fill the formula down by double clicking in the bottom right hand corner of the cell.

| 0         | P                 |
|-----------|-------------------|
| FUND NAME | - usi             |
|           | Double Click Here |

You should now have an active member list including Fund Name and USI for all members. This can be provided to your payroll system to update their records.